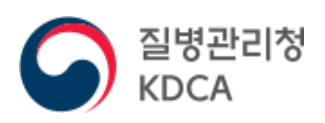

# 사용자 매뉴얼 2023.09

# 코로나19 정보관리시스템 환자관리/먹는치료제(구심평원)

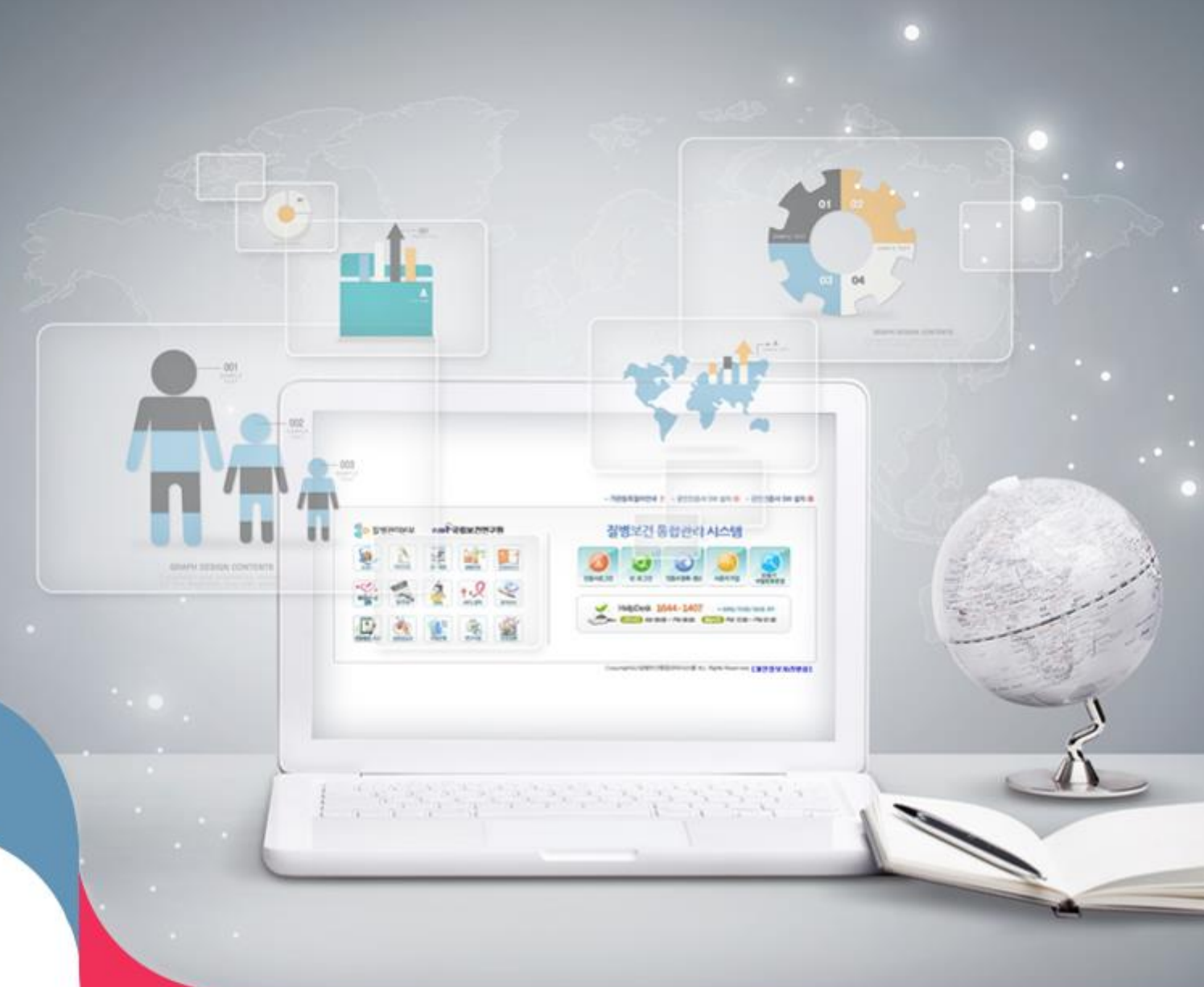

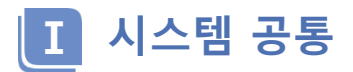

| 1. | 사용자 가입 | <br>4 |
|----|--------|-------|
| 2. | 유의 사항  | 5     |
| 3. | 가입 절차  | 6     |

코로나19 정보관리시스템 확진환자/먹는치료제(구심평원) 시스템 사용자 매뉴얼

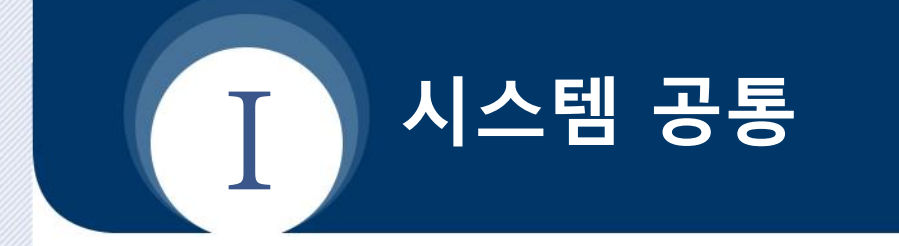

- 1. 사용자 가입
- 2. 유의 사항
- 3. 가입 절차

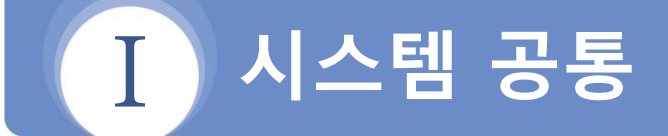

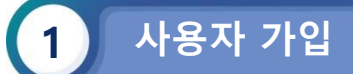

# □ 가입 절차 요약

- 1) 질병보건통합관리시스템(http://is.kdca.go.kr)으로 접속
- 2) 사용자 가입 버튼 클릭

| 질병관리본부 질병보건통합관리시스템 (외부)                                                                        |                                                              |                                                   |
|------------------------------------------------------------------------------------------------|--------------------------------------------------------------|---------------------------------------------------|
|                                                                                                |                                                              |                                                   |
| 공인인증서 로그인                                                                                      | 디지털원패스 로그인                                                   | 사용자 가입                                            |
| 공인인증서 로그인으로 질병보건통합관리시스템을 이<br>용하실 수 있습니다.                                                      | 디지털원패스 로그인으로 질병보건통합관리시스템을<br>이용하실수 있습니다.                     | 사용자 정보등록, 권한신청, 관리자의 권한승인 후 사용<br>자로 가입됩니다.       |
| 공인인증서 로그인                                                                                      | 디지털원패스 아이디                                                   | 사용자 가입                                            |
| 공인인증서 갱신-변경                                                                                    | 로그인                                                          |                                                   |
| 공인인증서 S/W 설치                                                                                   | 디지털원패스 회원가입 디지털원패스 이용안내                                      |                                                   |
| HELP DESK (근무시간) 09:00-18:00 (평상시간) 12:00-                                                     | -13:00 공휴형-토요양-양요양 휴무<br>2007, 2000 20분위에 442 710 7270 72614 | ● 사주물는 물론<br>1919년 1577 6720 ● 17년0년 5년 1577 6720 |
| <ul> <li>여인 인지 1335,129 월 여성 139</li> <li>회귀질환자 070-8680-3127</li> <li>디지털원패스 02-37</li> </ul> | 74-0980~1 🖬 ● 사용자가입 1644-1407 ● 공연인                          | 등서 로그인 1644-1407                                  |
| 개인정보처리방침                                                                                       |                                                              |                                                   |
|                                                                                                |                                                              |                                                   |

3) 사용자가입신청에서 1) 개인정보수집동의, 2) 인증서등록 3) 사용자정보등록, 4) 권한신청 절차를 거쳐 가입완료

| MURDAU 수집(018)       DO OOD OT CO       B       DO OOD OT CO       B         1. 개대정보 수집(018)       DO OOD OT CO       B       B       B       CO       CO       C                                                                                                    |                                                                 |                                                                                                    | ~~~~~~~~~~~~~~~~~~~~~~~~~~~~~~~~~~~~~~~ | 250.8                                                                                                    | 195.95*                                                                                                    |                                          |                                                |                                           |               |
|----------------------------------------------------------------------------------------------------|-----------------------------------------------------------------|----------------------------------------------------------------------------------------------------|-----------------------------------------|----------------------------------------------------------------------------------------------------|----------------------------------------------------------------------------------------------------|------------------------------------------|------------------------------------------------|-------------------------------------------|---------------|
| 1. 21 23 24 23 26 10 26 10 25 25 25 25 25 25 25 25 25 25 25 25 25                                                                                                    | 개인정보 수집(이용)                                                     |                                                                                                    |                                         |                                                                                                    |                                                                                                    |                                          |                                                |                                           |               |
| 2 やる時神た 102 く ゆうか       1 株式市空の 没た 休島井       1 株式市空の 没た 休島井       1 株式市空の 没た 休島井       1 株式市空の 没た 休島井       1 およれ       1 株式市空の 没た 休島井       1 およれ       1 およれ       1 いた       1 いた                                                                                                    | 1. 개인정보 수집(이용)목적 : 사                                            | 1917                                                                                                |                                         | 8                                                                                                    |                                                                                                    | [                                        | 고                                              | 리자                                        |               |
| ・ 許대프에 없는 사용자         승인           · 개격당체/대응업/ 보는 결국당체/(영/) 보는 57X 02 - 7X1 - 502 호부 후 HELPOEXE 문 P()         · · · · · · · · · · · · · · · · · · ·                                                                                                    | 2. 수집하려는 항목 : (필수)이용                                            |                                                                                                    |                                         | 직(재학)증명서                                                                                                    |                                                                                                    |                                          |                                                |                                           |               |
| 4 개인정보 유용(이용)(가)       1 정보수접동의       인증서등록       사용자정보등록       전교····································                                                                                                    | 3. 휴대폰이 없는 사용자<br>- 휴대폰번호를 등록하지 않을<br>- 재진증명서(집장인) 또는 제합증명서(항생) | ) 제축 (FAX 042 - 720 - 9)                                                                            | 242 승부 후 HELPDES                        | K를 문어                                                                                                    |                                                                                                    | L                                        |                                                | <b>늦</b> 인                                |               |
| · 清靖建密建立, 北陽清客 발結 시 즉시 삭利     ····································                                                                                                    | A 202000 H 2/08/27                                              |                                                                                                    | AL ST THE DE                            |                                                                                                    |                                                                                                    |                                          |                                                |                                           |               |
| 에 개인정보 수집(이용)에 동의합니다.<br>He k<br>다 10 1 1 1 1 1 1 1 1 1 1 1 1 1 1 1 1 1 1                                                                                                    | <ul> <li>취대폰번호 : 사용자 탈퇴 시 즉시 삭제</li> </ul>                      | !정.                                                                                                 | 보수집동의                                   | 〉 인증서등록 → 사용                                                                                                    | 용자정보등록                                                                                                    | 2                                        | erer                                           | 18282=                                    | $\rightarrow$ |
| 외 외용실 적 관점 사용에 아파/*     신 영 외     실 · 신 · 가 가 337       · 건 코 코 라 소통 모 · 사용 · · · · · · · · · · · · · · · · ·                                                                                                    |                                                                 | 비가실원자 070-86<br>MARE 701 1644-1                                                                     | 80-3127<br>407                          |                                                                                                    |                                                                                                    |                                          |                                                |                                           |               |
| 3 감정 관리 등 정 있다         3 전 있다         3 전 있다 <t< th=""><th></th><th>(근무시간) 09:00 ~18:0<br/>공휴일-토요일·일요일 #</th><th>0 (영상시간) 12:00-13:00<br/> 무</th><th>COMMON<br/>2018</th><th>공한 상태</th><th>광한 선택</th><th>20 60</th><th>응던 기관 및 등당자</th><th>-</th></t<>                                                                                                    |                                                                 | (근무시간) 09:00 ~18:0<br>공휴일-토요일·일요일 #                                                                 | 0 (영상시간) 12:00-13:00<br> 무              | COMMON<br>2018                                                                                                    | 공한 상태                                                                                                    | 광한 선택                                    | 20 60                                          | 응던 기관 및 등당자                               | -             |
| 응답 전 2012 63 26 25 20 25 20 |                                                                 | (근무시간) 09:00 ~180<br>공휴일·토요일·일요일 #                                                                  | 0 (행심시간) 12:00-13:00<br> 무              | 한 COMMON<br>원한명<br>및 모양원형4자관리 Administrator                                                                                                    | 광방 상태<br>산방운                                                                                                    | 광한 산맥<br>9년                              | 광양 문의<br>049-719-3357                          | 승인 기관 및 담당자                               | Ē             |
| 대 전문환전용 환경되었 Avantitation     1010     1010     1010     1010       대 전문환전용 환경되었는 방법 Avantitation     1010     1010     1010     1010       관망환 전용 환경 전용 환경 전용 변경 전용 환경 전용 환경 전용 환경 전용 환경 전용 환경 전용 환경 전용 환경 전용 환경 전용 환경 전용 환경 전용 환경 전용 환경 전용 환경 전용 환경 전용 환경 전용 환경 전용 환경 전용 환경 전용 환경 전용 환경 전용 환경 전용 환경 전용 환경 전용 환경 전용 환경 전용 환경 전용 환경 전용 변경 전용 환경 전용 환경 전용 환경 전용 환경 전용 환경 전용 환경 전용 환경 전용 환경 전용 변경 전용 환경 전용 환경 전용 변경 전용 변경 전용 환경 전용 변경 전용 변경 전용 변경 전용 변경 전용 변경 전용 변경 전용 변경 전용 변경 전용 변경 전용 변경 전용 변경 전용 변경 전용 변경 전용 변경 전용 변경 전용 변경 전용 변경 전용 변경 전용 변경 전용 변경 전용 변경 전용 변경 전용 변경 전용 변경 전용 변경 전용 변경 전용 변경 전용 변경 전용 변경 전용 변경 전용 변경 전용 변경 전용 변경 전용 변경 전용 변경 전용 변경 전용 변경 전용 변경 전용 변경 전용 변경 전용 전용 전용 변경 전용 변경 전용 변경 전용 변경 전용 변경 전용 전용 전용 전용 전용 전용 전용 전용 전용 전용 전용 전용 전용                                                                                                    |                                                                 | 응유함, 포요양, 영요영 1<br>(단축사진) 09:00 - 18:0                                                              | 0 (행심시간) 12:00-13:00<br>다               | 2018년08         공연생           월 오려월필리자는리 Administrar                                                                                                    | 공유 전문<br>전유 전문                                                                                                    | 장한 선택<br>19                              | 금만 문의<br>049-719-7057                          | 응한 거관 및 당당지                               | Ē             |
| ····································                                                                                                    |                                                                 | 응유할 포모한 정도한 1<br>(근색시간) 09:00 - 18:0                                                                | 0 (현실사간)12:00-13:00 -<br>무              | 값         2010 000           값         2010 2010 000           값         2010 2010 000           값         2010 2010 000           값         2010 2010 000           값         2010 2010 000           값         2010 2010 000           값         2010 2010 000                                                                                                    | 관한 상태<br>산영용                                                                                                    | 장원 선택<br>교                               | 광한 문의<br>040-719-7057<br>관한 문의                 | 응던 기관 및 동당지<br>응던 기관 및 동당지                | Ē             |
| 응답형 공항 또한 공항 전 등단 영업 가격 등단 등단 등단 등단 등단 등단 등단 등단 등단 등단 등단 등단 등단                                                                                                    |                                                                 | (근무사진전 09:00 - 18:0<br>관측할 프로알 알고일 후                                                                | 0 (영업사건) 12:00-13:00 -                  | 25245928228038 Yaavaaree     2524592822803     252592822803     252592822803     2525     25250     2525                                                                                                    | 200 200<br>200 200<br>200                                                                                                    | 공한 선택<br>                                | 공항 문의<br>040-719-7057<br>공항 문의<br>040-719-7022 | 영향 가관 및 56%자<br>영한 가관 및 56%자              |               |
|                                                                                                    |                                                                 | (24A12) 00100 -1820<br>(24A12) 00100 -1820<br>8 8 9 4 10 9 9 10 10 10 10 10 10 10 10 10 10 10 10 10 | 0 (88)42912:00-13:00                    | • 502895828038         • 50895828038         • 50895828038         • 5088         • 5088         • 5088         • 5088         • 5088         • 5088         • 5088         • 5088         • 5088         • 5088         • 5088         • 5088         • 5088         • 5088         • 5088         • 5088         • 5088         • 5088         • 5088         • 5088         • 5088         • 5088         • 5088         • 5088         • 5088         • 5088         • 5088         • 5088         • 5088         • 5088         • 5088         • 5088         • 5088         • 5088         • 5088         • 5088         • 5088         • 5088         • 5088         • 5088         • 5088         • 5088         • 5088         • 5088         • 5088         • 5088         • 5088         • 5088         • 5088         • 5088         • 5088         • 5088         • 5088         • 5088         • 5088         • 5088         • 5088         • 5088         • 5088         • 5088         • 5088         • 5088         • 5088         • 5088         • 5088         • 5088         • 5088         • 5088         • 5088         • 5088         • 5088         • 5088         • 5088         • 5088         • 5088         • 5088         • 5088         • 5088         • 5088         • 5088         • 5088 <td>공원 2월<br/>산왕을<br/>산왕을</td> <td>200 400<br/>200 400<br/>200 400<br/>200 400</td> <td>공한 문의<br/>049-719-7057<br/>공한 문의<br/>049-719-7122</td> <td>순한 가관 및 당당자<br/>순한 가관 및 당당자</td> <td></td> | 공원 2월<br>산왕을<br>산왕을                                                                                                    | 200 400<br>200 400<br>200 400<br>200 400 | 공한 문의<br>049-719-7057<br>공한 문의<br>049-719-7122 | 순한 가관 및 당당자<br>순한 가관 및 당당자                |               |
|                                                                                                    |                                                                 | (근정4420 0500 - 180<br>공유할 제조할 할지말 #                                                                 | 0 (288/423) 12:00-13:00                 | 0         0000           0         0000           0         0000           0         0000           0         0000           0         0000           0         0000           0         0000           0         0000           0         0000           0         0000           0         0000           0         0000                                                                                                    | 200 400<br>200 400<br>200<br>200 400<br>200<br>200<br>200<br>200<br>200<br>200<br>200<br>200<br>200 | 공항 선택<br>                                | 관한 문의<br>040-719-7057<br>관한 문의<br>040-719-7122 | 방안 가운 및 동양자<br>방안 가운 및 동양자<br>방안 가운 및 동양자 |               |

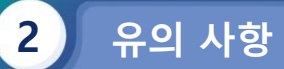

| - 사용자명은 회원가입시 | 등록된 실명으로만 | <u></u> 사용 | (변경 | 불가) |
|---------------|-----------|------------|-----|-----|
|---------------|-----------|------------|-----|-----|

| 기관(부서)      | 질병관리청 / 정보통계담당관 |                      | ★ 기관(부서)변경 |
|-------------|-----------------|----------------------|------------|
| 이름          | 홍길동             |                      | ▲ 실명확인(수정) |
| 아이디         | abc123          |                      |            |
| 휴대폰번호       | 010-0000-0000   | 휴대폰번호 변경             | 이름 변경 물    |
| 기관(부서) 전화번호 |                 | 지역번호를 포함하여 숫자만입력하세요. |            |
| 디지털원패스 연동   | 연동하기            | 도움말                  |            |

- 인증서 중복 등록 불가

| 인증서 입력 (전자서명)                                   |         |
|-------------------------------------------------|---------|
| ♥ ##2ª/##<br>KCDC ■병보건통합관리시스템                   |         |
| 인증서 위치<br>· · · · · · · · · · · · · · · · · · · | 다른 사용자가 |
| 구분 사용자 만료일 발급자                                  |         |
|                                                 |         |
|                                                 |         |
| 인증서 보기 인증서 암호는 대조문자들 구분합니다.<br>인증서 보기 인증서 암호    |         |
| 인증서 삭제 \rm 인증서 선택 후 암호를 입력하세요.                  | 등록 불가   |
| 확인 취소                                           |         |

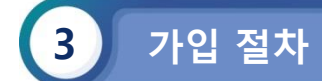

#### 1) 개인정보수집동의

| 사용자 가입                                                                                 |                         |                          |         | ×          |  |  |
|----------------------------------------------------------------------------------------|-------------------------|--------------------------|---------|------------|--|--|
|                                                                                        |                         |                          |         |            |  |  |
| 01 개인정보 수집 동의                                                                          | 02 인증서 등록               | 03 사용자정보 입력              | 04 권한신청 | 05 가입신청 완료 |  |  |
|                                                                                        |                         |                          |         | ·          |  |  |
| 개인정보 수집(이용) 및 동의                                                                       | 이 안내                    |                          |         |            |  |  |
| 1. 개인정보 수집(이용)목적 : 사                                                                   | 용자 확인 및 중복 가입 방지        |                          |         |            |  |  |
| 2. 수집하려는 항목(필수) : 이름,                                                                  | , 아이디, 기관명, 휴대폰번호, 기관(부 | 서) 전화번호                  |         |            |  |  |
| 3. 개인정보의 보유(이용)기간 :                                                                    |                         |                          |         |            |  |  |
| <sup>-</sup> 이름, ID, 기관명 : <b>탈퇴 후</b> 2                                               | 2년*                     |                          |         |            |  |  |
| * 관련근거 : 개인정보의 안전                                                                      | 성 확보조치 기준 제8조(접속기록의 5   | ±관 및 점검)                 |         |            |  |  |
| - 연계정보(CI, 암호화된 동일)                                                                    | 인 식별정보), 휴대폰번호, 기관(부서)  | 전화번호 : <b>탈퇴 후 즉시 파기</b> |         |            |  |  |
| 4. 개인정보 수집 및 이용 동의를                                                                    | 거부할 권리                  |                          |         |            |  |  |
| - 이용자는 개인정보의 수집 및 이용 동의를 거부할 권리가 있으며,<br>개인정보의 수집 및 이용 동의를 거부하실 경우 사용자 가입이 어려울 수 있습니다. |                         |                          |         |            |  |  |
| ○ 위의 개인정보 수집(이용)에 동의합니다. ○ 개인정보 수집(이용) 거부                                              |                         |                          |         |            |  |  |

다음 > 닫기

## 2) 인증서등록 (1/2)

| 사용자 가입                                                                                                    |           |             |         |            | × |  |  |
|----------------------------------------------------------------------------------------------------|-----------|-------------|---------|------------|---|--|--|
| 01 개인정보 수집 동의                                                                                                    | 02 인증서 등록 | 03 사용자정보 입력 | 04 권한신청 | 05 가입신청 완료 |   |  |  |
| 공동인증서등록                                                                                                    |           |             |         |            |   |  |  |
| - 공동인증서 인증을 통해 로그인하시려면 공동인증서를 등록해야 합니다.<br>- 공동인증서(개인)를 등록하시면 <b>사용자 정보 입력 시 인증서 성명으로 자동 입력</b> (미등록 시 휴대폰 명의자 성명으로 입력)됩니다.<br>- 공동인증서는 가입 완료 후에도 <b>공동인증서 갱신·변경</b> 으로 등록 하실 수 있습니다. |           |             |         |            |   |  |  |
| 공동인증서등록 건너뛰기 닫기                                                                                                    |           |             |         |            |   |  |  |
|                                                                                                    |           |             |         |            |   |  |  |
|                                                                                                    |           |             |         |            |   |  |  |

### 2) 인증서등록 (2/2)

| 중 절병관리분부 절병보건통합관리시스템<br>Mttps://is.cdc.go.kr/ccbase/memCommon<br>Mttps://is.cdc.go.kr/ccbase/memCommon<br>Mttps://is.cdc.go.kr/ccbase/me | - Internet Explorer<br>on.do?cmd=userRegistr | y02                                     |                      |         |   | _ □        | × |
|----------------------------------------------------------------------------------------------------|----------------------------------------------|-----------------------------------------|----------------------|---------|---|------------|---|
| 01 개인정보 수접 등의<br>공인인증서등록                                                                                                    | 02 의중서 등록<br>인증서 입력 (전                       | 03 사용자정<br>자서명)                         | 1년 연령                | 04 귀하시청 | > | 05 가입신청 완료 |   |
| <ul> <li>공인인증서 등록은 사용자 가입 필수</li> <li>공인인증서 등록을 위하며 하단 공인인</li> </ul>                                                                                                    | S SASSING                                    | 질병                                      | 보건통합관례               | 리시스템    |   |            |   |
|                                                                                                    | - 인증서 위치<br>                                 | ↓ □□<br>동식디스크 저장토큰                      | 중<br>보안토근            | 휴대폰     |   |            |   |
|                                                                                                    | 구분                                           | 사용자                                     | 만료일                  | 발급자     |   |            |   |
|                                                                                                    |                                              |                                         |                      |         |   |            |   |
|                                                                                                    | 인증서 찾기<br>인증서 보기<br>인증서 삭제                   | 인증서 암호는 대소문자<br>인증서 암호<br>① 인증서 선택 후 암호 | 를 구분합니다.<br>를 입력하세요. | - 1     |   |            |   |
|                                                                                                    | L                                            | · 확인 · 취:                               | 2                    |         |   |            |   |

#### 4) 사용자정보등록

| 사용자 가입                   |                      |                       |                 |          |            | × |
|--------------------------|----------------------|-----------------------|-----------------|----------|------------|---|
| 01 개인정보 수집 동의            |                      | )2 인증서 등록             | 03 사용자정보 입력     | 04 권한신청  | 05 가입신쳥 완료 |   |
| 사용자정보 입력                 |                      |                       |                 |          |            |   |
| 이름                       | * 휴대폰번호 인            | 증 시 자동 입력됩니다.         |                 |          |            |   |
| 아이디                      |                      | 중복검사                  |                 |          |            |   |
| 기관(부서)명<br>(기관,병의원,약국 등) | :: 기관유형선택            | <b>4</b> □ <b>→</b>   |                 | 기관(부서)검색 |            |   |
| 휴대폰번호                    | 휴대폰번호 인<br>① 휴대폰번호 인 | 중<br>민중 클릭 후 본인 휴대폰 특 | 번호를 등록하시기 바랍니다. |          |            |   |
| 기관(부서) 전화번호              |                      | 지역번호를 포함              | 하여 숫자만 입력하세요.   |          |            |   |
|                          |                      |                       | 다음 > 닫기         | 1        |            |   |

#### 5-1) 권한신청(가입시)

| 01 개인정보 수집 동의 02 | 2 인증서 등록 03 사용자정보 | 로 입력 <b>04 권한신청</b> | 05 가입신청 완료 |
|------------------|-------------------|---------------------|------------|

권한신청

- 권한을 1개 이상 신청하셔야 합니다.

사용자 가입은 신청하신 권한이 승인 처리되면 완료되며 관리자 검토 후 승연까지 1~2일 소요됩니다.
 자세한 사항은 각 권한별 문의처로 연락 비랍니다.

|                       |                      |    | 2    | 3                         |
|-----------------------|----------------------|----|------|---------------------------|
| 권한그룹                  | 권한명                  | 선택 | 승인기관 | 권한문의                      |
| CBE                   | CPERES:2만명보세= 스 Last |    |      | 043-719-8884              |
| 관점 종진 대통 참관 보 C 전     | 국가의 바람성관리 1981       |    |      | 8 시도 <b>관광</b> 과에게 전화로 요한 |
| 김성종 전체동 삼년 보 이전       | 국가는 학습리자 전관리 _387    |    |      | 0.5-219-7.32              |
| 김 암 김 대왕 삼년 보 이전      | 비원소滅, 편의 1887        |    |      | 0.5-219-7.35              |
| 관광 : 전 개월 2년 14 C 전   | 영전: 전망시User (213)    |    |      | 045-219-7.22              |
| 왕왕성진 <b>4명</b> 왕왕보 5명 | 8 전기 관광지 User (왕이)   |    |      | 25,312,712                |

나의정보

#### 5-2) 권한신청(가입후)

| 질병관리청 질병보건통합관  | 반리시스템                   |                                |                                           |                  |      | ۸ ع    | 근섭속일 202         | 나의정보<br>3.09.14 15:59:26 로그아웃                 |
|----------------|-------------------------|--------------------------------|-------------------------------------------|------------------|------|--------|------------------|-----------------------------------------------|
| ,              | <b>공지관리</b><br>命 > 공지관리 |                                |                                           |                  |      | 시스템을 ( | 넌택해주세            | ۹ ۲                                           |
| ,              | 제목                      | Ţ                              |                                           |                  |      |        | 조회               | 등록 상세보기                                       |
| р<br>Ф डग्रस्व | 번호 -                    |                                | 제목                                        |                  |      | 작성자    | 첨부수              | 등록일                                           |
| 目 업무연락         | ଟ୍ରହ                    | [긴급] 급성호흡기감염증 표본감시 참여기관을 더     | 대상으로 코로나19 신고 세부사항을 안내 드립니다.              |                  |      | 서예진    |                  | 2023-09-01 18:20:45                           |
| 🗀 자료실관리        | <b>₹</b> Ω              | "결핵환자등 신고·보고서" 상 "진단일" 관련 안니   | Н                                         |                  |      | 김진선    |                  | 2023-07-24 16:20:13                           |
| ^ 권한정보         | <u>₹</u> Ω              | 결핵 신고 관련 질병대응센터 업무 이관 알림       |                                           |                  |      | 김진선    |                  | 2023-06-30 18:53:53                           |
| ⑦ 자주묻는질문       | ଟ୍ରହ                    | '의원 감염관리 실태 온라인 자가설문조사' 권한     | 승인                                        |                  |      | 김남이    | <b>B</b>         | 2023-06-21 14:38:30                           |
|                | ₹ <u>₽</u>              | '의원 감염관리 실태 온라인 자가설문조사' 시행     | 안내                                        |                  |      | 김남이    | <b>B</b> 3       | 2023-06-14 20:26:26                           |
|                | <b>₹</b> Ω              | 2023년 전국의료관련감염감시체계(KONIS) 참(   | 여기관 모집 안내                                 |                  |      | 김현미    | 8                | 2023-04-03 10:49:32                           |
| 질병관리청 질병보건통합   | 관리시스템                   |                                |                                           |                  |      | *      | 정보통계담<br>최근접속일 2 | 당관 <b>서예영</b> 나의정보<br>023.09.14 15:59:26 로그아웃 |
| £              | <b>권한정보</b><br>슈 > 권한정보 | . ( 문의 : 목록 우측 권한문의에 표시된 연락처 ) |                                           |                  |      | 시스템을   | : 선택해주           | <u> ଏହ</u> ~                                  |
|                | 권한 상태 선택 :              | 전체 💌 조회 🕕 권한 상태를 선             | 택 하시고 조회 버튼을 클릭 하세요.   관한별 승인 문의는 목록 권한문으 | 1 연락처로 하시기 바랍니다. |      |        |                  |                                               |
| 다.<br>다. 공지관리  |                         | 권한그룹                           | 권한명                                       | 권한상태             | 권한변경 | 승인기관   |                  | 권한문의                                          |
| <b>티</b> 업무연락  | COMMON                  |                                | HelpDesk User                             | 승인신청가능           | 승인신청 |        |                  | 043-719-7052                                  |
| 🗈 자료실관리        | COMMON                  |                                | 개인정브파일관리 Administrator                    | 승인신청가능           | 승인신청 |        |                  | 043-719-7070                                  |
| ∧ 권한정보         | COMMON                  |                                | 개인정보파일관리 User                             | 승인신청가능           | 승인신청 |        |                  | 043-719-7070                                  |
| ⑦ 자주묻는질문       | COMMON                  |                                | 공통모듈 Administrator                        | 승인신청가능           | 승인신청 |        |                  | 043-719-7092                                  |

# 1)로그인 후 왼쪽 메뉴 권한 정보 접속 2)권한 상태 선택 전체 조회 3)필요 권한 승인신청

#### 6) 권한승인자 권한승인

| 질병관리청 질병보건통합관 | 관리시스템                    |                       |               |               |                 |          |         |            |         |       | 정보통계담당관<br>최근접속일 2023.09.14 15:59% | 나의정보<br>26 로그아웃 |
|---------------|--------------------------|-----------------------|---------------|---------------|-----------------|----------|---------|------------|---------|-------|------------------------------------|-----------------|
| x             | <b>공통모듈관</b><br>☆ > 공통모듈 | <b>리</b><br>관리 (문의:04 | 13-719-8981 ) |               |                 |          |         |            | 기과이주서   | 사유자   | 시스템을 선택해주세요<br>공동모듈관리              | ^               |
| 에뉴관리<br>권한관리  | 1Page   20명 👻            | 기관유형선                 | 백 🔻 관리권한      | 전체 💌 권한상태선택 🔻 | 선택<br> 보기(권한이력) | <b>v</b> |         | <u>조</u> 리 | - 16284 | ייסיי |                                    |                 |
| 기관(부서)관리      | Н÷                       |                       | 기관(           | 부서)정보         |                 |          |         |            | 사용자 정보  | ź     |                                    |                 |
| 사용자관리         | 신오 -                     | 유형                    | ID            | 명칭            | 상태              | KEY      | ID      | 이름         | 휴대폰번호   | 전화번호  |                                    |                 |
|               |                          |                       |               |               |                 | 조회 내용이   | ! 없습니다. |            |         |       |                                    |                 |

| 질병관리청 질병보건통합             | 관리시스템              |                          |                                |                          |                         |           |        |       |       |         |      | 入 정보통<br>최근접 | 통계담당관<br> 속일 2023.09.14 15.' | 나의정보<br>59:26 로그아웃 |
|--------------------------|--------------------|--------------------------|--------------------------------|--------------------------|-------------------------|-----------|--------|-------|-------|---------|------|--------------|------------------------------|--------------------|
| X                        | 공통<br>쇼 ><br>1Page | <b>모듈</b><br>공통도<br>20 명 | <b>관리</b><br>'둘관리 (문의<br>▼ 기관f | 역:043-719-8981<br>유형선택 👻 | 1)<br>관리권한전체 🔻 권한상태선택 👻 | 7 선택      | v      |       | ক্র্র | □ 기관인증서 | 사용자  | 공통모듈관리       |                              | <b>v</b>           |
| 메뉴관리<br>권한관리<br>기관(부서)관리 | 상세보                | 기(사용                     | 자)                             | 상세보기(권한)                 | 상세보기접속이력) 상<br>기관(부서)정보 | 세보기(권한이력) |        |       |       | 사용자 정보  | ź    |              |                              |                    |
| 사용자지원요청관리<br>사용자관리       | 번호                 | -                        | 유형                             | ID                       | 명칭                      | 상태        | KEY    | ID    | 이름    | 휴대폰번호   | 전화번호 | 인증서          | 가입일                          | 탈퇴일                |
|                          |                    |                          |                                |                          |                         |           | 조회 내용이 | 없습니다. |       |         |      |              |                              |                    |

1)오른쪽 상단 시스템을 선택해주세요 공통모듈관리 접속 2)사용자관리 접속 3)권한상태 승인신청중 선택 조회

| ♀ 질병관리정 질병보건통합관리시: x                                           | +       |                     |                       |                  |                        |                 |     |           |    |        |       |                           | \<br>\                      | · -    | - D          | X |
|----------------------------------------------------------------|---------|---------------------|-----------------------|------------------|------------------------|-----------------|-----|-----------|----|--------|-------|---------------------------|-----------------------------|--------|--------------|---|
| $\leftrightarrow$ $\rightarrow$ C $\triangle$ $$ is.kdca.go.kr |         |                     |                       |                  |                        |                 |     |           |    |        |       |                           | Ê                           | 2 8    |              | : |
| 🚖 공직자통합메일 🛭 😚 새 탭 📔 로그인                                        | 이 나라비   | <b>1</b> 움터 >       | 나의_ 📲 감염              | 병(NIDS) [7] 💆 💈  | 방염병 누리집 🚺 HIRA(92) 🔐 C | loud Monitoring |     |           |    |        |       |                           |                             |        |              |   |
| 질병관리청 질병보건통합                                                   | 관리시스턷   |                     |                       |                  |                        |                 |     |           |    |        |       | 전         전보           최근 | 1통계담당관<br>접속일 2023.09.14 15 | :59:26 | 나의정보<br>로그아웃 |   |
| ~                                                              | 공<br>(교 | <b>동모</b> 물<br>> 공통 | <b>관리</b><br>모듈관리 (문의 | : 043-719-8981 ) |                        |                 |     |           |    |        |       | 공통모듈관리                    | 4                           |        | ~            |   |
| ^                                                              | 1Page   | 20 ह                | 병 ▼ 기관유               | 형선택  관           | 리권한전체 🔻 승인신청중          | ▼ 선택            | Ŧ   |           | 조  | 회 기관인증 | 서 사용자 |                           |                             |        |              |   |
| 메뉴관리<br>권한관리                                                   | 상세      | 보기(사                | 용자)                   | 상세보기(권한)         | 상세보기(접속이력) :           | 상세보기(권한이력)      |     |           |    |        |       |                           |                             |        |              |   |
| 기관(부서)관리<br>사용자지원요청관리                                          | 번호      |                     |                       | 7                | 관(부서)정보                |                 |     |           |    | 사용자 정보 | 1     |                           |                             |        |              |   |
| 사용자관리                                                          |         |                     | 유형                    | ID               | 명칭                     | 상태              | KEY | ID        | 이름 | 휴대폰번호  | 전화번호  | 인증서                       | 가입일                         | 탈퇴     | 티일           |   |
|                                                                | 1       |                     | 질병관리청                 | 1790393          |                        | Ŷ               |     | pharmhuam |    |        |       | 00 01                     | 2023-07-20                  |        |              |   |
|                                                                | 2       |                     | 질병관리청                 | 1790393          |                        | Ŷ               |     | onworld   |    |        |       | 0( 1                      | 2023-07-13                  |        |              |   |

| —   |            | $\times$   |
|-----|------------|------------|
|     |            |            |
|     |            | ×          |
|     |            |            |
| 변경  |            |            |
| 승인차 | 리          |            |
|     |            |            |
|     |            |            |
|     |            |            |
|     |            |            |
|     |            |            |
|     |            |            |
|     | <u>변</u> 경 | 변경<br>승인처리 |

1)승인처리 사용자 체크 후 상세보기(권한) 클립 2)상세보기(권한) 팝업 내 사용자 승인처리 클릭

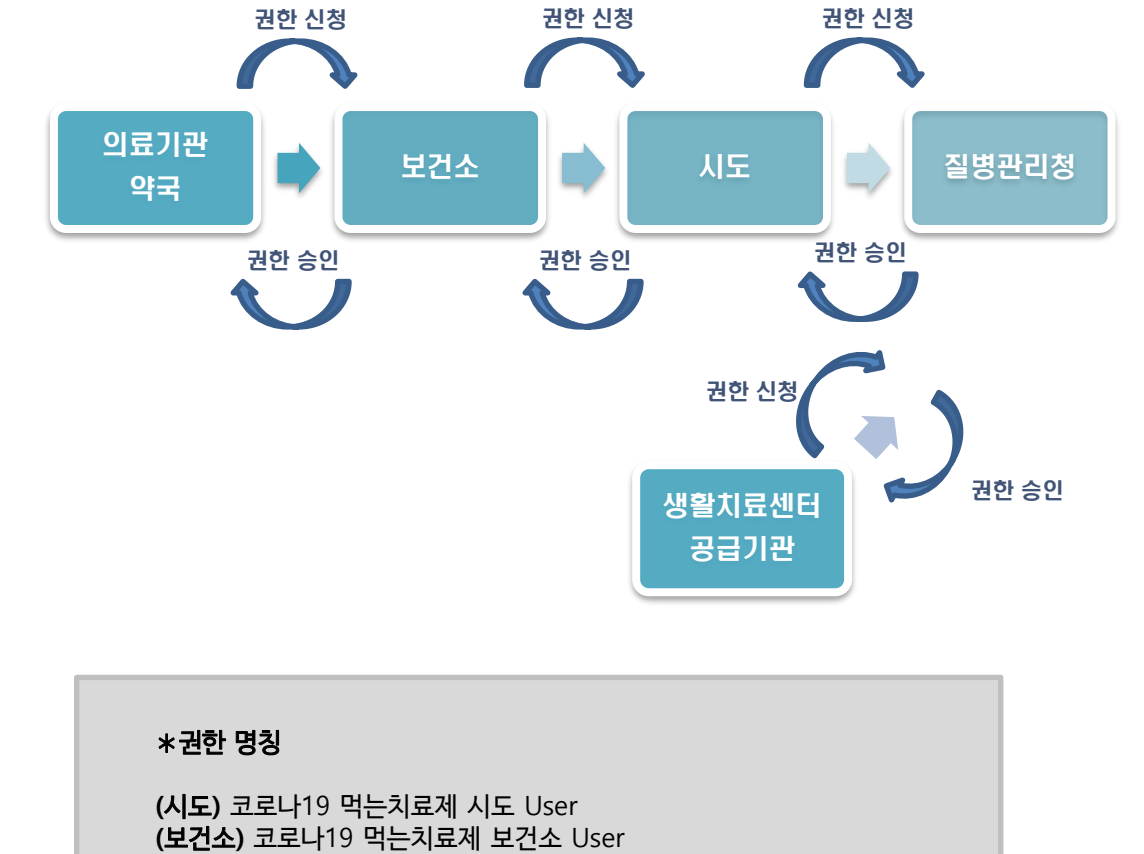

11

(의료기관) 코로나19 먹는치료제 의료기관 User

(공급기관) 코로나19 먹는치료제 공급기관 User

(생활치료센터) 코로나19 먹는치료제 생활치료센터 User

(약국) 코로나19 먹는치료제 약국 User

6) 가입신청완료

▶ 승인 절차

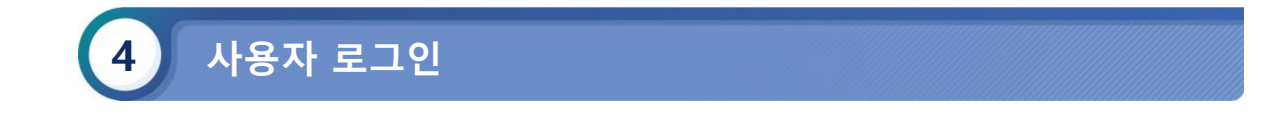

# □ 로그인절차

- 1) 코로나19 정보관리시스템(https://covid19.kdca.go.kr/)으로 접속
- 2) 공동인증서 로그인 버튼 클릭 후 인증서 암호를 입력 후 로그인을 진행한다.

| 고로나19정보권리시스템                            |                                                                                                    |                                       |                |  |
|-----------------------------------------|----------------------------------------------------------------------------------------------------|---------------------------------------|----------------|--|
|                                         | 공인인증서 로그인<br>용량(동작보기여산 물론)에서 도구대 물론(주석자동)<br>공인(영화보기여)<br>사용자가입당 중인전유시 중인 및 단경은 Mitter/Locker<br>공반(양유시오W 보자 | - 아랍에요 수 있습니다.<br>                    |                |  |
| HELP DESK (근무시간) 09000-3800 (           | 동성시간) 12:00~13:00 공휴일·도요일·월요일 휴무                                                                             |                                       | Q Helpdesk(列號) |  |
| <ul> <li>직원연락처 1339,129 🖬</li> </ul>    | <ul> <li>예방점종 043-719-8397~8399</li> </ul>                                                                   | <ul> <li>결백관리 043-719-7320</li> </ul> |                |  |
| <ul> <li>회귀절환자 070-8680-3127</li> </ul> | ■ 디지털원패스 02·374·0980~1 🛛                                                                                     | <ul> <li>사용자가입 1644-1407</li> </ul>   |                |  |
| <ul> <li>강영생관리 1522-6339</li> </ul>     |                                                                                                    | <ul> <li>고혈압당뇨 1522-6339</li> </ul>   |                |  |
| <ul> <li>공연인종서 로그언 1644-1407</li> </ul> |                                                                                                    |                                       |                |  |
|                                         |                                                                                                    |                                       |                |  |
| 개인정보처리방험                                |                                                                                                    |                                       |                |  |

| SCRTFORUM         ANYSIGN           8846         -284 위치           -184         -284 위치           -184         -284 위치           -184         -284 위치           -184         -284 위치           -184         -284 위치           -184         -284 위치           -184         -284 위치           -184         -284 위치           -184         -284 위치           -184         -284 위치           -185         -284 위치           -185         -284 위치           -185         -284 위치           -185         -284 위치           -185         -284 위치           -185         -284 위치           -185         -284 위치           -185         -284 위치           -185         -284 위치           -185         -284 위치           -185         -284 위치           -185         -284 위치           -186         -284 NA           -186         -284 NA           -186         -284 NA           -186         -284 NA           -186         -284 NA           -186         -284 NA           -186         -284 NA |
|----------------------------------------------------------------------------------------------------|
| 7/08/5/ 10/06                                                                                                    |